(Paula Prata)

Sessão prática I – Criar JPA "entities" a partir de uma base de dados já existente

1 – Gerar JPA "entities", criar um EJB para aceder à Base de Dados e criar uma Servlet para testar o Bean.

a) Criar uma Web Application (JPAfirst) como descrito anteriormente (Lab 1 ex. 6). Executar a aplicação e observar que a página index.jsp é aberta no Browser definido por omissão. (Se no seu editor foi criada a página index.html, crie a página index.jsp e elimine a primeira.

| See Preject.          Outcom Project.       Prove whether the out of active the set of active the se                                                                                                    |                                                                                                    | Choose Project                                                                                                    | Steps                                                              | Name and Location                                     |                   |
|----------------------------------------------------------------------------------------------------|----------------------------------------------------------------------------------------------------|----------------------------------------------------------------------------------------------------|--------------------------------------------------------------------|-------------------------------------------------------|-------------------|
| Web Application         Web Application         Web Control web Ippede         Web Control web Application         Web Application         Web Application         Web Application         Web Application         Web Application         Web Application         Web Application         Web Application                                                                                                    | 1. Choose Project<br>2                                                                                | Categories: Brojects:                                                                                                    | 1. Choose Project                                                  | Project (jame: JPAfrst                                |                   |
| Web Application         Street ad Statigs<br>and the series and Statigs<br>and the series of the series of the series o                                                                                                    |                                                                                                    | Veb Application                                                                                                    | <ol> <li>Name and Location</li> <li>Server and Settings</li> </ol> | Project Location: D: WitranJava projetos              | Browse            |
| Web Application         Street ad Strags         Web Application         Street ad Strags         Web Application         Street ad Strags         Web Application         Street ad Strags         Street ad Strags         Web Application         Street ad Strags         Web Application         Street ad Strags         Web Application         Street ad Strags         Web Application         Street ad Strags         Web Application         Web Application         Web Ap                                                                                                    |                                                                                                    | Javar A     Javar A     Java Web                                                                                                    | 4. Frameworks                                                      | Protect Folder: D: Witran lava/protetos\/P&first      | - Local Andrews   |
| Web Application       Image: Control of the solution of project one of the solution of project one of the solution of the solution of                                                                                                    |                                                                                                    | - U. Java EE                                                                                                    |                                                                    |                                                       |                   |
| When the image is a set of the image is a set of the imag                                                                                                    |                                                                                                    | - 20. HTML/JavaScript                                                                                                    |                                                                    | Use Dedicated Folder for Storing Libraries            |                   |
| When       Differet care and properts on share the same coupliation librars:         Differet care and properts on share the same coupliation librars:       Differet care and properts on share the same coupliation librars:         Differet care and properts on share the same coupliation librars:       Differet care and properts on share the same coupliation librars:         Differet care and properts on share the same coupliation librars:       Differet care and properts on share the same coupliation librars:         Differet care and properts on share the same coupliation librars:       Differet care and properts on share the same coupliation librars:         Differet care and properts on share the same coupliation librars:       Differet care and properts on share the same coupliation librars:         Differet care and properts on share the same coupliation librars:       Differet care and properts on share the same coupliation librars:         Differet care and properts on share the same coupliation librars:       Differet care and properts on share the same coupliation librars:         Differet care and properts on share the same coupling on properts on properts on propere                                                                                                    |                                                                                                    | - Dava ME                                                                                                    |                                                                    | Libraries Folder:                                     | B(oxse            |
| Web Application         refrest         refrest                                                                                                    |                                                                                                    | - U Maven                                                                                                    |                                                                    | Different users and projects can share the same compl | slation libraries |
| Web Application         we protect         we protect                                                                                                    |                                                                                                    | - 0 Groovy                                                                                                    |                                                                    | gee rep for decaldy.                                  |                   |
| Web Application            et Project         et Project                                                                                                    |                                                                                                    | - 00 C/C++                                                                                                    |                                                                    |                                                       |                   |
| Image: Context and project data in a storoid [] project. A storoid project was as:         Image: Context and Storoid to built, run, and about project was as:         Image: Context and Storoid to built, run, and about project was as:         Image: Context and Storoid to built, run, and about project was as:         Image: Context and Storoid to built, run, and about project was as:         Image: Context and Storoid to built, run, and about project was as:         Image: Context and Storoid to built, run, and about project was as:         Image: Context and Storoid to built, run, and about project was as:         Image: Context and Storoid to built, run, and about project was as:         Image: Context and Storoid to built, run, and about project was and Storoid to built.         Image: Context and Storoid to built and Dependency Storoid to built.                                                                                                    |                                                                                                    | · · · · ·                                                                                                    |                                                                    |                                                       |                   |
| Image: service and settings         Image: service and settings         Image: service and settings <td></td> <td>Qescription:</td> <td></td> <td></td> <td></td>                                                                                                    |                                                                                                    | Qescription:                                                                                                    |                                                                    |                                                       |                   |
| Image: Image:                                                                                                    |                                                                                                    | The sentence of the sentence of the sentence o                         |                                                                    |                                                       |                   |
| Image: Control Settings       Server and Settings       Server and Settings       Settings       Settings <td< td=""><td></td><td></td><td></td><td></td><td></td></td<>                                                                                                    |                                                                                                    |                                                                                                    |                                                                    |                                                       |                   |
| Image: Control Stations         Street and Stations         Street and Stations         Stations         Stations      <                                                                                                    |                                                                                                    |                                                                                                    |                                                                    |                                                       |                   |
| Web Application     Server and Settings       Server and Settings     Server and Settings       Add to binaryous Application     Server and Settings       Best Webs     Server and Settings       Add to binaryous Application     Server and Settings       Best Webs     Server and Settings       Add to binaryous Application     Server and Settings       Best Webs     Server and Settings       Deale Official and Dipendency leptons     Context fight: (PAdret                                                                                                    |                                                                                                    |                                                                                                    |                                                                    |                                                       |                   |
| Image: Server and Settings       Server and Settings                                                                                                    |                                                                                                    |                                                                                                    |                                                                    |                                                       |                   |
| Web Application                                                                                                    |                                                                                                    | < Back Next > Brish Cancel Help                                                                                                    |                                                                    | < gack Next > Einish                                  | Cancel Help       |
| Add to Stategies and Settings<br>rer and Settings<br>grow: Gaudiata farme<br>grow: Gaudiata farme<br>grow: Gaudiata fa |                                                                                                    |                                                                                                    |                                                                    | E ESULUSUL                                            |                   |
| gener: daufah bener · datu<br>an Bit Wenn · find & Arthon ·<br>gener / gener / gener · datu<br>an Bit Wenn · find & Arthon ·<br>Context Sphi · / PArter                                                                                                    | lew Web Application                                                                                   | Server and Settings                                                                                                    |                                                                    | resquisur                                             |                   |
| June HE Verson Jenes HE Avieté -<br>Estable Contents and Dependency Rejection Content Parts: //PAfris:                                                                                                    | lew Web Application                                                                                   | Server and Settings     Add to Enterprise Application: @dome> ~                                                                                                    |                                                                    | resquisur                                             |                   |
| Context Back                                                                                                    | ew Web Application<br>ps<br>Choose Project<br>Name and Location<br>Server and Settings<br>Evanaucida  | Server and Settings<br>Server and Settings<br>Setting the set of settings<br>Server: Setting the setting to set of setting to set of setting to setting to setting to setting to set of setting to setting to set                   | Avu                                                                | resquisur                                             |                   |
|                                                                                                    | ew Web Application<br>s<br>Choose Project<br>Name and Location<br>Server and Settings<br>Frameworks   | A Server and Settings<br>did to Enterprise Application: (drune >                                                                                                    |                                                                    | Pesquisur                                             |                   |
|                                                                                                    | lew Web Application<br>ps<br>Choose Project<br>Name and Location<br>Server and Settings<br>Frameworks | Server and Settings                                                                                                    | Hall                                                               | o World!                                              |                   |
|                                                                                                    | w Web Application<br>hoose Project<br>ame and Location<br>erver and Settings<br>ameworks              |                                                                                                    | Hell                                                               | o World!                                              |                   |
|                                                                                                    | w Web Application thoose Project time and Location ierver and Settings rameworks                      | Server and Settings  Add to Enterprise Application: (Prove)  Prover:  Denter (Server)  Prover:  Prover:  Prover: Prover: Prove: Prove: Pro                           | Hell                                                               | o World!                                              |                   |
|                                                                                                    | w Web Application                                                                                     | Server and Settings<br>Sold to Enterprise Application:<br>grane :: Generations for the serve<br>grane Ettinescon ::<br>Setting Server<br>Jane Ettinescon ::<br>Setting Server<br>Server ::<br>Setting Server<br>Server ::<br>Setting Server<br>Server ::<br>Setting Server<br>Setting Server<br>Setting Server<br>Setting Server<br>Setting Server<br>Setting Server<br>Setting Server<br>Setting Server<br>Setting Server<br>Setting Server<br>Setting Server<br>Setting Setting Sett | Hell                                                               | o World!                                              |                   |
|                                                                                                    | w Web Application                                                                                     | Server and Settings<br>got to Sheryne Apolatoks (Sorres                                                                                                    | Hell                                                               | o World!                                              |                   |
|                                                                                                    | ew Web Application<br>s<br>Conservation<br>Server and Settings<br>Frameworks                          | Server and Settings                                                                                                    | Hell                                                               | o World!                                              |                   |
|                                                                                                    | lew Web Application<br>ps<br>Couce Project<br>Name and locaton<br>Server and Settings<br>Praneworks   | Server and Settings<br>Add to Enterprise Applications:<br>gener: Calantifications:<br>gener: Calantifications:<br>gener: Calantifications:<br>gener: Calantifications:<br>gener: Calantifications:<br>General gene: (PArlies)                                                                                                    | Hell                                                               | o World!                                              |                   |
|                                                                                                    | lew Web Application<br>ps<br>Orose Project<br>Orose Project<br>Server and Settings<br>Praneworks      | Server and Settings     did to Enterprise Application: discuss-     gener: Gaterinis force     gener: Gaterinis force         Gaterinis force         Gaterinis and Dependency Injection     Context Bath: (JPA-Int)                                                                                                    | Hell                                                               | o World!                                              |                   |
|                                                                                                    | ew Web Application<br>ps<br>Choose Priect<br>Imme and Loadon<br>Server and Settings<br>Frameworks     | Server and Settings                                                                                                    | Hell                                                               | o World!                                              |                   |
|                                                                                                    | ew Web Application<br>p.<br>Crosse Print<br>Server and Settings<br>Praneworks                         | Add to Enterprise Apolation: (Some)                                                                                                    | Hell                                                               | o World!                                              | 1                 |
|                                                                                                    | ew Web Application<br>pr<br>Choose Priject<br>Name and Loadon<br>Server and Settings<br>Homework      | Server and Settings<br>give :: Gardin Serve                                                                                                    | Hell                                                               | o World!                                              | 1                 |
|                                                                                                    | wwwebApplication  Choose Project  Choose Project  Server and Settings  Frameroots                     | Evere and Settings      Add to Enterprise Apolations:     (Preve: dataseting for the set of the set of th                              | Hell                                                               | o World!                                              |                   |
|                                                                                                    | w Web Application                                                                                     | Server and Settings<br>did to Enterprise Application: (Horse)                                                                                                    | Hell                                                               | o World!                                              | 1                 |

b) Criar uma "entity" para aceder a uma base de dados já existente

- Fazer rigth-click no projeto e selecionar New / Other ... / Persistence / Entity from database /Next

- Selecionar no campo Data Source o valor "jdbc/sample". As tabelas da base de dados exemplo aparecerão em "Available Tables". Selecionar a tabela CUSTOMER e fazer Add.

| New File                 |                                                                                                    | New Entity Classes from                   | Database                                                                                                    | X                        |
|--------------------------|----------------------------------------------------------------------------------------------------|-------------------------------------------|----------------------------------------------------------------------------------------------------|--------------------------|
| Steps                    | Choose File Type                                                                                                    | Steps                                     | Database Tables                                                                                                    |                          |
| 1. Choose File Type<br>2 | Project: 👹 JPAfirst                                                                                                    | 1. Choose File Type<br>2. Database Tables | Data Source: jdbc/sample                                                                                                    | •]                       |
|                          | Qategories: Ele Types:                                                                                                    | 3. Entity Classes                         | Available Tables:                                                                                                    | Sglected Tables:         |
|                          | Swing GUI Forms     Jordeard Objects     And TG Life forms     Jordeard Objects     And TG Life forms     Unit Tests     Persistence Unit     Persistence Unit     Descripts form for thirty Classes     Descripts form for thirty Classes     Descripts form for thirty Classes     Descripts form for thirty Classes     Descripts form for thirty Classes     RESTful Web Services from Entity Classes     RESTful Web Services from Entity Classes     RESTful Web Services from Entity Classes | <ol> <li>Mapping Options</li> </ol>       | MALFACTURER<br>MORCO, MARKT<br>PRODUCT<br>RODUCT_CODE<br>RAICHASE_ORDER<br>( <genove<br>(<genove<br>(<genove<br>(<genove)< th=""><th>DESCOUNT_CODE</th></genove)<></genove<br></genove<br></genove<br> | DESCOUNT_CODE            |
|                          | Description:                                                                                                    |                                           |                                                                                                    |                          |
|                          | Create Java Persstence API entry dasses based on an existing relation disbbase. Entry dasses<br>are used to represent objects shore lides pains in longer than a typical program execution. This<br>template creates an entry dass for each selected table, complete with named query annotations,<br>field representing colume, and relationships representing foreign keys.                                                                                                    |                                           | Any 🗸                                                                                                    | ☑ Include Related Tables |
|                          | <back next=""> Enish Cance Heb</back>                                                                                                    |                                           | <gaok next=""></gaok>                                                                                                    | Enish Cancel Help        |

#### (Paula Prata)

- Após Next introduzir "org.glassfish.samples.entities" para o nome do package. Na coluna Class names aparecem as classes mapeadas da base de dados. Após Next, observar as opções de mapeamento usadas por omissão.

| New Entity Classes fro                                 | m Database                   |                                                           |              |                 | × |  | New Entity Classes from | Database                           |                                          |
|--------------------------------------------------------|------------------------------|-----------------------------------------------------------|--------------|-----------------|---|--|-------------------------|------------------------------------|------------------------------------------|
| Steps                                                  | Entity Classe                | s                                                         |              |                 |   |  | Steps                   | Mapping Options                    | i                                        |
| 1. Choose File Type<br>2. Database Tables              | Specify the nar              | Specify the names and the location of the entity classes. |              |                 |   |  | 1. Choose File Type     | Specify the default                | mapping options.                         |
| 3. Entity Classes                                      | <u></u> <u>C</u> lass Names: | Database Table                                            | Class Name   | Generation Type |   |  | 3. Entity Classes       | Association Eetch:                 | default                                  |
| <ol> <li>Mapping Options</li> </ol>                    |                              | CUSTOMER                                                  | Customer     | New             |   |  | 4. Plapping Options     | Collection Type:                   | java.util.Collection                     |
|                                                        |                              | DISCOUNT_CODE                                             | DiscountCode | New             |   |  |                         | E Fully Qualified (                | Database Table Names                     |
|                                                        |                              |                                                           |              |                 |   |  |                         | Attributes for Regenerating Tables |                                          |
|                                                        |                              |                                                           |              |                 |   |  |                         | 📝 Use Column Na                    | mes in Relationships                     |
|                                                        | Project:                     | JPAfirst                                                  |              |                 |   |  |                         | 📃 Uge Defaults if                  | Possible                                 |
|                                                        | Location:                    | Source Packages                                           |              |                 | - |  |                         | Cenerate Fields                    | s for Unresolved Relationships           |
| Padgage: arg.glasfish.samples.entities                 |                              |                                                           | •            |                 |   |  |                         |                                    |                                          |
| Generate Named Query Annotations for Persistent Fields |                              |                                                           |              |                 |   |  |                         |                                    |                                          |
|                                                        | 💟 Generate 🤰                 | AXB Annotations                                           |              |                 |   |  |                         |                                    |                                          |
|                                                        | Create Pere                  | iistence Unit                                             |              |                 |   |  |                         |                                    |                                          |
| < Back Next > Emith Cancel [140                        |                              |                                                           |              |                 | P |  |                         |                                    | <back next=""> Finish Cancel Help</back> |

- Observar as classes que foram criadas em "Source Packages" "org.glassfisf.samples.entities". Para cada tabela mapeada foi criada uma classe.

As classes geradas usam JPQL (Java Persistence Query Language) para definir queries à base de Dados. Para cada tabela, foram gerados queries para consultar a tabela por cada um dos seus campos e um query para consultar todas as linhas da tabela. Podem ser adicionados novos queries.

São criadas regras de validação "BeanValidation Constraints" para cada campo, baseadas na definição do esquema relacional. Essas restrições serão usadas sempre que uma instância da entity é gravada, atualizada ou removida da base de dados. Restrições baseadas em expressões regulares podem ser usadas para validar os valores. Ver por exemplo o campo phone em Customer.java.

Observando os campos destas duas entidades, DISCOUNT\_CODE e CUSTOMER, pode ver-se que existe uma associação (um para vários) em que um desconto está associado a vários clientes e um cliente está associado a um desconto. Esta associação está representada com as anotações @ManyToOne (em Customer) e @OneToMany (em DiscountCode). O campo discountCode permite fazer a junção das tabelas.

```
Em Customer.java
@JoinColumn(name = "DISCOUNT_CODE", referencedColumnName = "DISCOUNT_CODE")
@ManyToOne(optional = false)
private DiscountCode discountCode;
```

Em DiscountCode.java

```
(Paula Prata)
```

```
@Id
@Basic(optional = false)
@NotNull
@Column(name = "DISCOUNT_CODE")
private Character discountCode;
// @Max(value=?) @Min(value=?)//if you know range of your decimal fields consider using 1
@Column(name = "RATE")
private BigDecimal rate;
@OneToMany(cascade = CascadeType.ALL, mappedBy = "discountCode")
private Collection<Customer> customerCollection;
```

c) Criar um Bean para fazer queries à base de dados.

- Fazer Right-click em org.glassfish.samples package e criar um Stateless EJB com o nome CustomerSessionBean. Na classe criada, injetar uma instância de EntityManager como ilustrado na figura abaixo. Fazer "Fix Imports".

| New Session Bean                                     |                                                                                                    |                                                                                                    |
|------------------------------------------------------|----------------------------------------------------------------------------------------------------|----------------------------------------------------------------------------------------------------|
| Steps<br>1. Choose File Type<br>2. Hame and location | Hame and Location       EXB lyame: (Custome/Sessoribean       Project:     PArtist       Location:     Source Packages       Project:     Source Packages       Project:     Source Packages       Project:     Source Packages       Project:     Source Packages       Session Type:     Source Packages       StateSal     Source Packages       StateSal     Source Packages       StateSal     Source Packages | <pre>@Stateless public class CustomerSessionBean {    @PersistenceContext    EntityManager em;</pre> |

Adicionar à classe CustomerSessionBean o seguinte método:

```
public List<Customer> getCustomer () {
    return (List<Customer>) em.createNamedQuery("Customer.findAll").getResultList();
```

```
}
```

(Atenção: o tipo List pertence ao package java.util)

Este método está a usar o query gerado anteriormente para obter todos os clientes (customers) da base de dados e devolvê-los num objeto do tipo lista de objetos do tipo Customer.

d) Criar uma servlet (de nome TestServlet) para testar o Bean. Observar na Servlet criada a anotação @WebServlet. Para invocar métodos do Bean criado, injetar a classe CustomerSessionBean na Servlet.

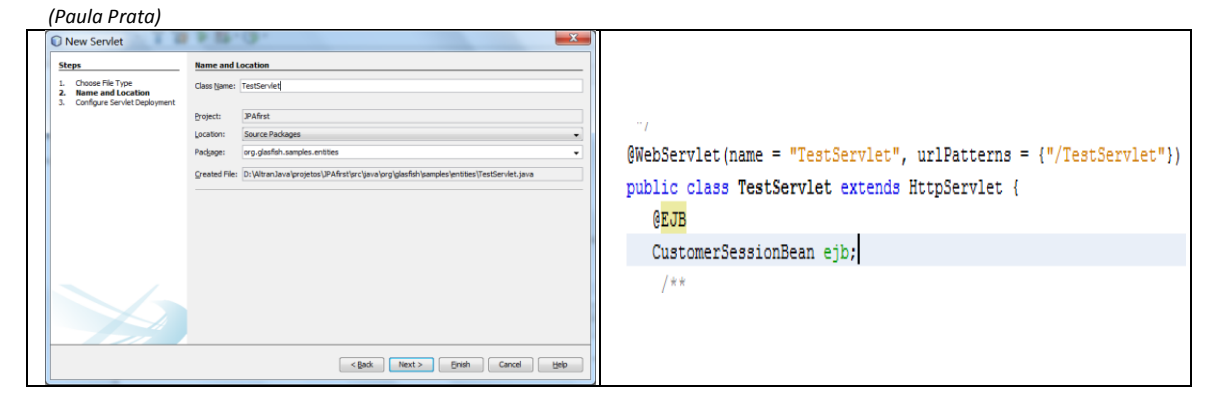

No Body da Servlet introduzir a chamada do método getCustomer (). Instrução a bold na listagem abaixo.

```
out.println("<h1>Servlet TestServlet at " + request.getContextPath() + "</h1>");
out.println (ejb.getCustomer());
out.println("</body>");
```

Testar a servlet com rigth-click em TestServlet.java e selecionar Run File. Ou configurar o projeto para iniciar na servlet: Selecionar projeto, em Proprieties / run / relative URL inserir /TestServlet. Ao executar o projeto o Browser mostra a seguinte lista de identificadores:

| Project Properties - JPAfint      Categories | Server:<br>Java EE Version:<br>Context Path:<br>Context Path:<br>Specify the URI<br>Relative URL:<br>Ception on Sa<br>If selected, file<br>This option file | Gaustriab Server<br>Line IZ 5 hitob<br>(prefet at<br>er in Fun<br>- relative to the critical path to nut;<br>- //restances<br>(or pleansforger, pat)<br>er<br>as complete and digstyped share, you pare them,<br>as possible when you nut a debid your application in the IZE. |              | [org glasfaå samples entities Customer[customerld=1], org glasfaå samples entities Customer[customerld=2], org glasfaå samples entities Customerl<br>org glasfaå samples entities Customerld=3], org glasfaå samples entities Customerl (customerld=36), org glasfaå samples entities Customerl<br>org glasfaå, samples entities Customerld=31], org glasfaå samples entities Customerl (customerld=36), org glasfaå samples entities Customerl (customerld=31), org glasfaå samples entities Customerl (customerld=36), org glasfaå samples entities Customerl (customerld=31), org glasfaå samples entities Customerld=31), org glasfaå samples entities Customerld=353, org glasfaå samples entities Customerld=310, org glasfaå samples entities Customerld=310, org gl |
|----------------------------------------------|----------------------------------------------------------------------------------------------------|----------------------------------------------------------------------------------------------------|--------------|----------------------------------------------------------------------------------------------------|
|                                              |                                                                                                    | (and for running main classes or unit tasts; e.gtime(2016)                                                                                                    | OK Canol 196 | org.glastish.smples.entities.Customer[.customerl.d=110]]                                                                                                    |

2 - Modificar a aplicação para que mostre outros atributos de cada Customer (porque só aparece o ID?).

3 – Modificar a aplicação para executar outros queries.

4 – Mostrar numa servlet os valores da tabela Product.

5 – Explorar como aceder a uma base de dados MySQL.

6 – Crie uma base de dados MySQL exemplo, e repita o processo anterior para essa base de dados.